# 3.1.017.003

Versão GNFe: 2.0.14.4 <sem alteração> Versão DLL: 2.0.29 <Valores Unitários com 10 casas decimais> Versão UDF: <Sem Alteração> Versão EnterpriseServer: 3.1.0.15 <Sem Alteração> Versão EnterpriseServer EC: 4.3.8742.40558 Versão EnterpriseServer\_ISA: 4.2.0.0 Versão Scanntech: 1.1.0.0 < correções nos travamentos> Versão Sincronizador: 1.0.0.1 < Melhorias no Cadastro de Vendedores> Versão Sincronizador Mercafácil: 2.0.0.0 Versão EasyCash: 1.5.001.001 Versão EasyCheckOut: 1.0.2.1 Versão EasyPDV: 3.0.0.13 Versão EasyPDV Novo: 2.0.1.0 Versão NFeDestinada: 3.4.8620.61063 Versão Intellifood: 1.6.1.0 Versão IWB SERVER: 1.0.0.5 Versão Cotação Online: 3.0.8.8 Versão EasyWatchDog\_Enterprise\_EC: 1.0.0.5

#### IMPORTANTE

Para atualizar um cliente da versão **3.0.136.XXX** para a **versão 3.0.137.XXX** é preciso tomar alguns cuidados antes de executar a atualização:

- 1. Instalar versão 2.5 do firebird : Migrar do Firebird 2.1 para 2.5
- 2. Atualizar as UDFs: alterar a DLL iw\_UDF.dll na pasta UDF do local de instalação do firebird 2.5
- 3. Substituir o EnterpriseServer: deve ser feito antes da atualização, e após trocar os arquivo é importante executar o novo arquivo para realizar o seu registro.
- 4. Verificar também as alterações contidas na versão 3.0.137.008

## Novidades

## **Melhorias**

### Importação de Arquivos para Inventário Loja Aberta

Devido a necesside dos clientes em realizar inventários rotativos, a produção de diversos arquivos, seja por organização de setores ou por multiplos dispositivos coletando informações simultaneamente, tornava difícil a separação dos itens para inventariar no dia correto.

Dessa forma, a ferramenta **"IWS → IntelliStock → Inventários Importados"** incluiu um campo de seleção de arquivos importados **(1)** e um botão para gerar um inventário de Loja Aberta **(2)**.

| Intellicash 3. 1. 14                                                                                      |                 |                                                                     |               |         |              |           |                      |               |           |            |
|----------------------------------------------------------------------------------------------------|-----------------|---------------------------------------------------------------------|---------------|---------|--------------|-----------|----------------------|---------------|-----------|------------|
| MIELLINARE Bern vindo ADMIN, você está conectado em SUP.                                                  |                 |                                                                     |               |         |              |           |                      |               |           | <b>x</b> ( |
| Empresa: SUP.                                                                                             |                 |                                                                     |               |         |              |           |                      |               |           |            |
| Início: 01/09/2024 🔽 Término: 20/09/2024 🔽 🗹 Todos 🗹 Aplicados 🗹 Pendentes                                |                 |                                                                     |               |         |              |           |                      |               | 4         |            |
| Selec.                                                                                                    | Data 👻          | Nome Arquivo                                                        | - Col         | etor 👻  | Qtde Itens   | •         | Empresa              |               | - Loja Ab |            |
|                                                                                                    | 28/01/2022      | transferencia28.txt                                                 | ColetorFilia  | al02    | 2            | 1 SUPER   |                      |               |           |            |
|                                                                                                    | 22/04/2022      | tranferencia22.txt                                                  | matriz 2      |         | 3            | 2 SUPER   |                      |               |           |            |
|                                                                                                    | 28/01/2022      | transferencia21.txt                                                 | ColetorFilia  | al02    | 1            | 2 SUPER   |                      |               |           |            |
|                                                                                                    |                 |                                                                     |               |         |              |           |                      |               |           |            |
|                                                                                                    | 22/09/2021      | pepsico.txt                                                         | Filial01      |         |              | 2 SUPER   |                      |               |           |            |
| 1                                                                                                    | 23/09/2021      | cocacola.txt                                                        | Filial01      |         |              | 6 SUPER   |                      |               |           |            |
| _                                                                                                    | 23/09/2021      | yoki.txt                                                            | Filial01      |         |              | 2 SUPER   |                      |               |           |            |
|                                                                                                    | 23/09/2021      | trasf2309.txt                                                       | Filial01      |         | 2            | 9 SUPER   |                      |               |           |            |
|                                                                                                    | 22/09/2021      | 20210918085357.b                                                    | kt Filial01   |         |              | 1 SUPER   |                      |               |           |            |
| Inco                                                                                                    | ir - Fan        | Data/llara                                                          | Deserieño -   | Otdo -  | Fota Atual - | Colotor   |                      |               |           | •          |
| inser                                                                                                    |                 | <ul> <li>Data/Hora</li> <li>Data/Hora</li> <li>Data/Hora</li> </ul> |               | Qide. + | Esiq. Aluai  | Coleton A | Validad              | les Do Sistem | а         |            |
|                                                                                                    | 078911          | 906/01/2017 01:23                                                   |               | 3.00    | 0            | matriz 2  | Validade 👻 Qtde.     | Validade 🔫    | Entrada   | <b>-</b> ^ |
|                                                                                                    | 0789114         | 9000/01/2017 01.23                                                  |               | 3,00    | 0            | matriz 2  | 30/07/2023           | 0 1           | 2/12/2022 |            |
|                                                                                                    | 078911          | 9106/01/2017 01:24                                                  | CERVEJA SKOL  | 1,00    | 0            | matriz 2  |                      |               |           |            |
|                                                                                                    | 078911          | 9101/01/2017 12:07                                                  |               | 3.00    | 0            | matriz 2  |                      |               |           |            |
| 5                                                                                                    | 078911          | 9806/01/2017 01:23                                                  | CERVEJA BOHE  | 1 00    | 0            | matriz 2  |                      | 0             |           | ~          |
| 5                                                                                                    | 078919          | 1102/01/2017 12:02                                                  | CERVEJA ANTA  | 3.00    | 0            | matriz 2  | Valida               | des Da Coleta |           |            |
| 5                                                                                                    | 078919          | 06/01/2017 01:25                                                    | REFRIGERANTE  | 1 00    | 0            | matriz 2  | Hora Coleta 🔻 Qua    | ntidade 👻 🕚   | /alidade  | <b>•</b> ^ |
| 5                                                                                                    | ☐ 078919        | 06/01/2017 01:24                                                    | CERVEJA ANTA  | 3.00    | 0            | matriz 2  | ▶ 06/01/2017 01:23:5 | 1 10/07/      | 2022      |            |
| 5                                                                                                    | 078919          | 06/01/2017 01:25                                                    | CERVEJA SUBZ  | 2.00    | 0            | matriz 2  |                      |               |           |            |
| 5                                                                                                    | 078919          | 01/01/2017 12:07                                                    | CERVEJA SUB Z | 1.00    | 0            | matriz 2  |                      |               |           |            |
| 5                                                                                                    | 078919          | 06/01/2017 01:23                                                    | CERVEJA BOHE  | 2,00    | 3 0          | matriz 2  |                      |               |           |            |
|                                                                                                    |                 |                                                                     |               |         |              | ~         | •                    | 2             |           |            |
| < > <                                                                                                    |                 |                                                                     |               |         |              |           |                      |               |           | ¥          |
| Item 1 de 20 Itens 👜 Legenda 🕂 Agrupar Inv. 🎉 Loja Aberta 🖌 🖌                                             |                 |                                                                     |               |         |              |           |                      |               |           | rir        |
| Coletas                                                                                                   | de Inventário 🦯 |                                                                     |               |         |              |           |                      |               |           |            |
| Sem certificado conf. Caixa Fechado 4 dias Promoções à Exportar! Nenhum Agendamento! Notas para Conferir! |                 |                                                                     |               |         |              |           |                      |               |           |            |

A intenção é unir e classificar os produtos contados por datas e então abrir um inventário (loja aberta) para cada dia. Mesmo que uma única contagem possua mais de uma data (**seleção retangular**).

Em casos em que o item ocorra em dias diferentes, independente do arquivo em que está, este item não entrará para o inventário e ficará sinalizado com a cor laranja indicando **inconsistência (3)**.

Depois de gerado, os inventários aplicados ficarão indicados pela cor laranja e checados no campo **Loja Aberta** do grid **(4)**.

### Abrir Google Maps com Rota e Entregas

Em IWS → Estoque → Vendas → Controle de Entrega → Entrega PDV foi incluído no botão Mapa uma função que carrega um html com a rota e os pontos de confirmação de entregas feito pelo ISA -Entregas. Adicionada as colunas **Markdown Padrão** e **Mardown Padrão Novo** na Confirmação de Preços ( **Gerenciamento→Cadastros→Produtos→Confirmação de Preços**), possibilitando a alteração do Markdown Padrão atual do produto pelo da coluna Novo.

### SPED - EFD Contribuições - Exclusão de Base de Calculo na Devolução de Venda

Empresas que recolhem o PIS e a COFINS através da apuração cumulativa, precisa escriturar as devoluções de venda como exclusão da base de cálculo, e segundo o manual isso deve ser feito preferencialmente nos próprios registros de venda, seja no C100 e filhos no caso de escrituração por documento ou nos registros C180 e filhos para quem opta pela escrituração consolidada. Para os casos em que não é possível fazer a exclusão da base de cálculo na escrituração da própria venda, deve-se fazer a escrituração direto na apuração, nos registros M210 e M610.

Atualmente o Intellicash faz a exclusão da base de cálculo direto na apuração, pois a NF de devolução referencia apenas a nota fiscal de venda, sem fazer referencia ao item, e portanto não é possível fazer o ajuste quando uma NF de devolução referência diversas outros documentos de venda.

#### Conforme descreve guia prático do EFD Contribuições:

Dessa forma, no regime cumulativo, caso a operação de venda a que se refere o retorno tenha sido tributada para fins de PIS/COFINS, a receita da operação deverá ser excluída da apuração:

1. Caso a pessoa jurídica esteja utilizando os registros consolidados C180 e filhos (Operações de Vendas), não deverá incluir esta receita na base de cálculo das contribuições nos registros C181 e C185.

2. Caso a pessoa jurídica esteja utilizando os registros C100 e filhos, deverá incluir a nota fiscal de saída da mercadoria com a base de cálculo zerada, devendo constar no respectivo registro C110 a informação acerca do retorno da mercadoria, conforme consta no verso do documento fiscal ou do DANFE (NF-e).

Caso não seja possível proceder estes ajustes diretamente no bloco C, a pessoa jurídica deverá proceder aos ajustes diretamente no bloco M, nos respectivos campos e registros de ajustes de redução de contribuição (M220 e M620). Neste caso, deverá utilizar o campo "NUM\_DOC" e "DESCR\_AJ" para relacionar as notas fiscais de devolução de vendas, como ajuste de redução da contribuição cumulativa. Para os fatos geradores ocorridos a partir de janeiro/2019, caso não seja possível proceder estes ajustes de base de cálculo diretamente no bloco C, os mesmos devem ser realizados, preferencialmente, nos campos próprios dos registros M210 (PIS - Campo 06 - VL\_AJUS\_REDUC\_BC\_PIS) e M610 (Cofins - Campo 06 - VL\_AJUS\_REDUC\_BC\_COFINS). Neste caso, o detalhamento do ajuste será informado nos registros M215 (PIS) e M615 (Cofins), respectivamente, preenchendo o campo COD\_AJ\_BC com o código 02 - Devoluções de vendas tributadas em períodos anteriores - da tabela 4.3.18.

### Inclusão e Alteração de Markup Padrão e Markdown Padrão em Atributos

Adicionada as colunas Markup Padrão e Markdown Padrão no cadastro de Atributos ( Gerenciamento→Cadastros→Produtos→Atributos→aba Produtos), e também adicionada as opções de Alteração de ambos, clicando com botão direito do mouse, permitindo a alteração em lote ou individual.

# Correções

From: http://wiki.iws.com.br/ - **Documentação de software** 

Permanent link: http://wiki.iws.com.br/doku.php?id=intellicash:atualizacoes:3.1.017.003&rev=1729111519

Last update: 2024/10/16 21:45